# D0–DEVNETS and Allen–Bradley Set up

In This Appendix....

— Setup D0-DEVNETS with Allen-Bradley RSNetworx™

## Setup D0–DEVNETS with Allen–Bradley RSNetWorx<sup>™</sup>

For those who are using the D0–DEVNETS as a slave with an Allen–Bradley PLC, the examples on the following pages will step you through the process of setting up your Allen–Bradley DeviceNet network using RSNetWorx<sup>™</sup>.

RSLinx

Begin by opening your RSLinx to configure the DeviceNet driver.

- 1. Click on Communications.
- 2. Click on **Configure Drivers**.

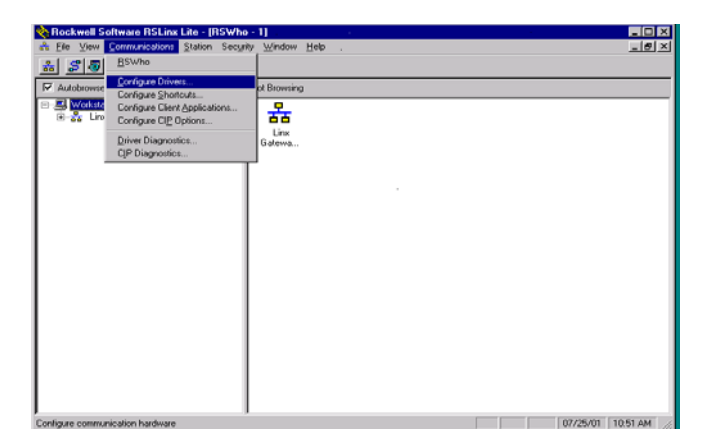

- 3. Click on the down arrowhead, ♥, and select a driver from the drop-down list.
- 4. Click Add New.

A DF1 driver is selected in this example.

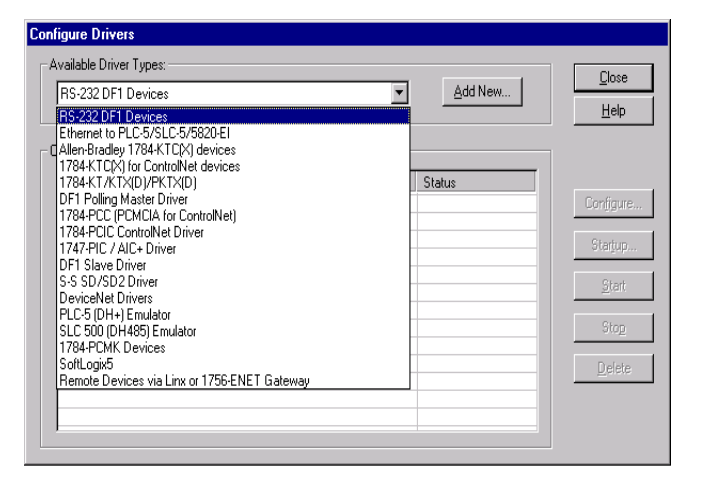

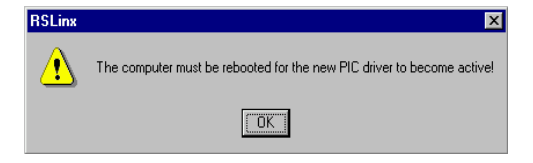

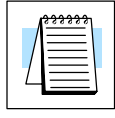

Note: Selecting a new driver may prompt you to reboot or to restart your computer.

5. Click **OK** in the pop–up window.

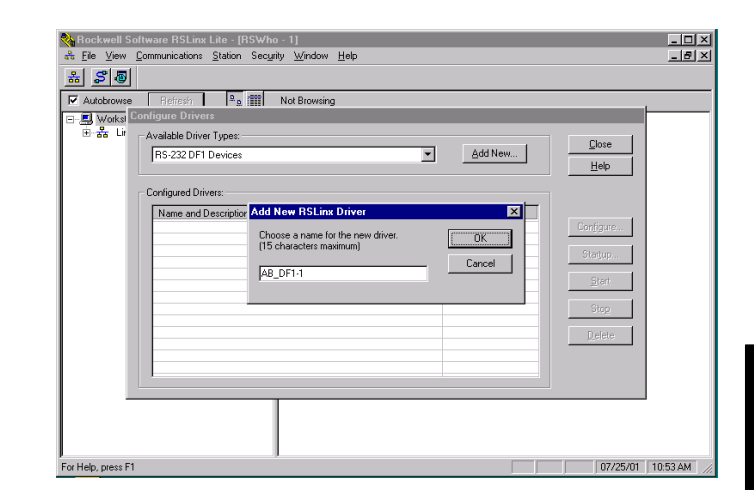

This window will appear.

6. Click on **Auto–Configure** to setup the communication parameters.

| configure Alterroraties DET Communications Device |
|---------------------------------------------------|
| Device Name: AB_DF1-1                             |
| Comm Port: COM1  Device: PLC-CH0                  |
| Baud Rate: 19200  Station Number: 0 (Octal)       |
| Parity: None   Error Checking: BCC                |
| Stop Bits: 1 Protocol: Full Duplex 💌              |
| Auto-Configure                                    |
| Use Modem Dialer Configure Dialer                 |
| Ok Cancel <u>D</u> elete <u>H</u> elp             |

Auto Configuration Successfull will appear.

7. Click OK.

| Configure Allen-Bradley DF1 Communications Device |  |  |
|---------------------------------------------------|--|--|
| Device Name: AB_DF1-1                             |  |  |
| Comm Port: COM1   Device: SLC-CH0/Micro/PanelView |  |  |
| Baud Rate: 19200 Station Number: 00<br>(Decimal)  |  |  |
| Parity: Even Error Checking: BCC                  |  |  |
| Stop Bits: 1 Protocol: Full Duplex 💌              |  |  |
| Auto Configure Auto Configuration Successful!     |  |  |
| Use Modem Dialer Configure Dialer                 |  |  |
| Ok Cancel <u>D</u> elete <u>H</u> elp             |  |  |

The Configure Drivers window will now appear showing the **Status** as Running.

| Configure Drivers                             |         |               |
|-----------------------------------------------|---------|---------------|
| Available Driver Types:<br>RS-232 DF1 Devices | Add New | <u>C</u> lose |
| Configured Drivers:                           |         | Пар           |
| Name and Description                          | Status  |               |
| AB_DF1-1 DH485 Sta: 0 COM1: RUNNING           | Running | Configure     |
|                                               |         | Startup       |
|                                               |         | <u>S</u> tart |
|                                               |         | Stop          |
|                                               |         | Delete        |
|                                               |         |               |
|                                               |         |               |
|                                               |         |               |

The next step is to add a DeviceNet driver.

- 8. Click on the down arrowhead, ▼, and select your choice of drivers from the drop–down list.
- 9. Click on Add New.

| Configure Drivers                                                                                                    |                                       |
|----------------------------------------------------------------------------------------------------|---------------------------------------|
| Available Driver Types:                                                                                                    |                                       |
| DeviceNet Drivers     ▲       BS:232 DF1 Devices     Ethernet to PLC-5/SLC-5/5820-EI       CAlen-Bradley 1784-KTC/KJ devices     1784-KTC/KJ for ControlNet devices       1784-KTC/KTX(D)/PKTX(D)     Status       DF1 Folling Master Driver     Running       1784-FCIC PCMCIA for ControlNet)     1784-PCIC PCMCIA for ControlNet)       T84-PCIC ControlNet Driver     PCI-5 (DH-1) Ernulator       S-S 50/SD2 Driver     DeviceNet Driver       PLC5 (DH-1) Ernulator     SLC 500 (DH-485) Ernulator       SLC 500 (DH-485) Ernulator     SLC 500 (DH-485) Ernulator | Configure<br>Startup<br>Start<br>Stop |
| SoftLogist<br>Remote Devices via Linx or 1756-ENET Gateway                                                                                                    | Delete                                |

This window will appear.

10. Select the proper driver, then click **Select**.

| Configure Drivers                                                                                                    |             |
|----------------------------------------------------------------------------------------------------|-------------|
| Available Driver Types:                                                                                                    | lose        |
| Di DeviceNet Driver Selection - RSLinx DeviceNet-2                                                                                 | ×           |
| Con Available DeviceNet Drivers: Allen-Bradley 1770-KFD Allen-Bradley 1771-SDNPT Allen-Bradley 1747-SDNPT Allen-Bradley 1747-SDNPT | e<br>)<br>e |

**G**–4

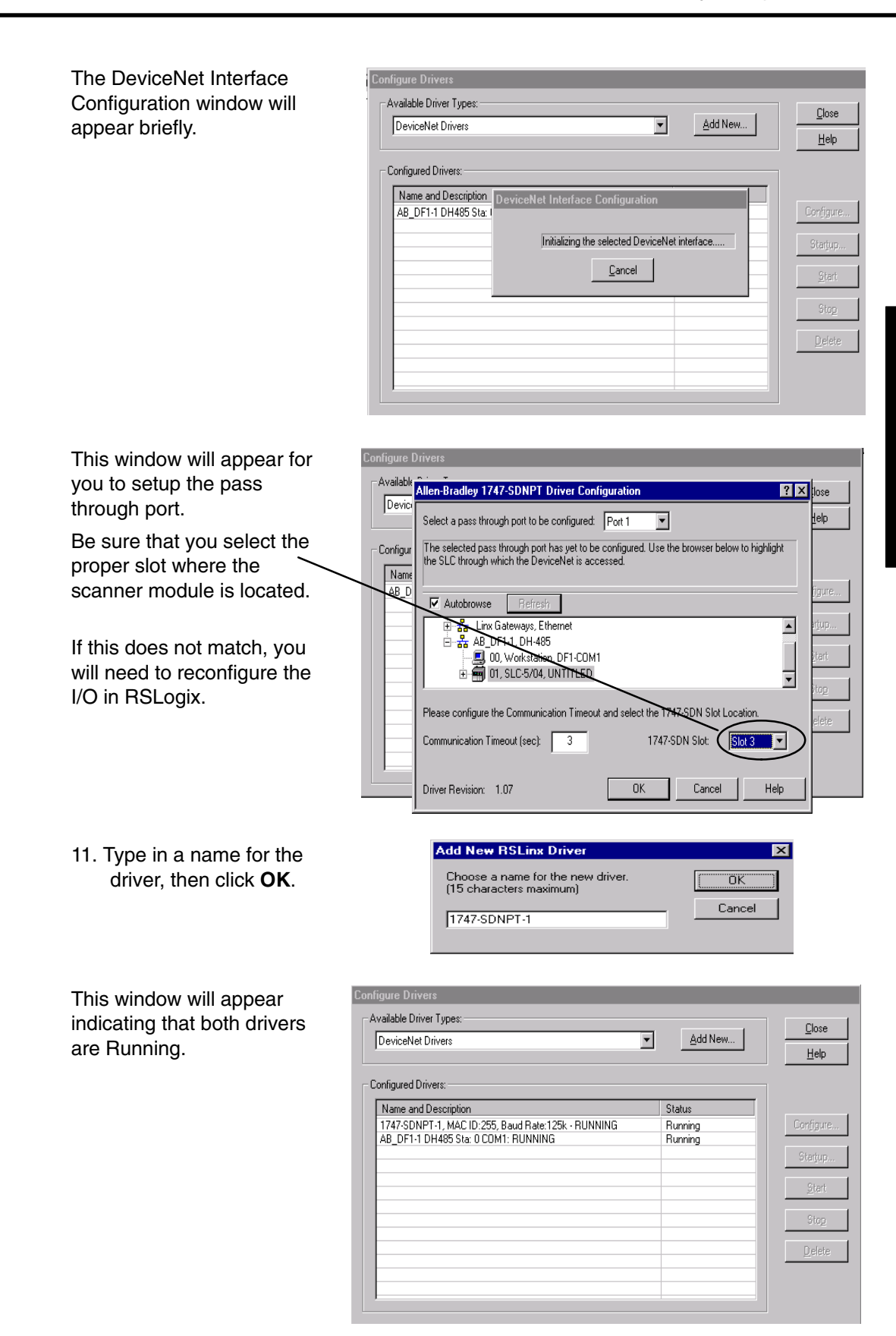

Appendix G Allen–Bradley Setup

D0–DEVNETS DeviceNet Slave Module User Manual, Rev A

#### RSLogix

You are ready to connect to the PLC using your RSLogix software.

1. Click on **Communications** and select <u>Who Active Go</u> **Online.** 

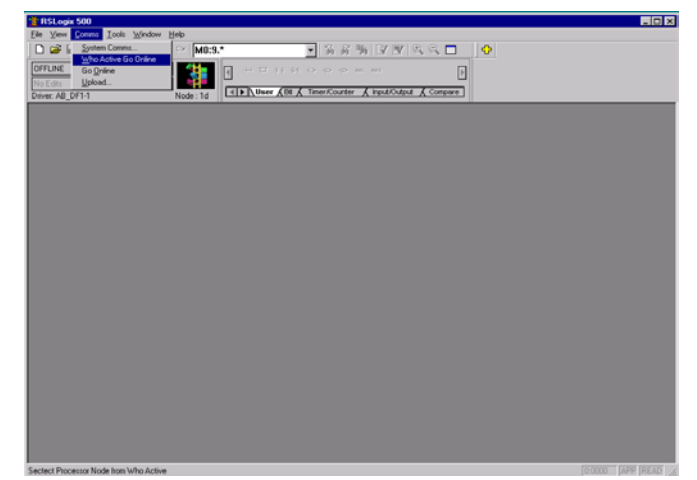

- 2. When this window appears, select the PLC to connect to.
- 3. Click OK.

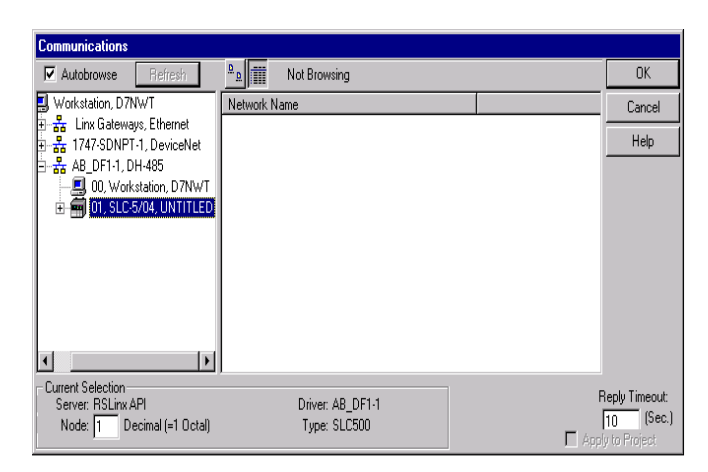

This window will appear with the relay ladder program. You now want to configure the I/O. This must be done **OFFLINE** in order to change the configuration.

4. Select I/O Configuration.

| TOLOGIE DOD - 11. LAWEE HACK                                                                                                    |                                                      |                       |
|----------------------------------------------------------------------------------------------------|------------------------------------------------------|-----------------------|
| Ele Edit View Search Commo Lools Windo                                                                                                    | * Help                                               |                       |
| 🗋 😅 🖬 🐼 🕉 🖄 🐻 🗠 м 🕅                                                                                                    | 9.* 💿 입 옷 뜻 말 못 먹 윽 드 🗖                              | •                     |
|                                                                                                    |                                                      |                       |
| Former Development                                                                                                    |                                                      |                       |
| Driver 48 DF1-1 Node: 10                                                                                                    | H Buser ABt & Timer/Counter & Input/Output & Compare |                       |
|                                                                                                    | 40.2                                                 |                       |
|                                                                                                    | 40 2                                                 |                       |
|                                                                                                    | 83/1                                                 | 020                   |
| Controller                                                                                                    |                                                      |                       |
| Controller Properties                                                                                                    |                                                      | 1746-OW8              |
| Second Second Se |                                                      |                       |
| CIII IO Configuration 000                                                                                                    | · · · · · · · · · · · · · · · · · · ·                | (END)                 |
| - Re Change Comparison                                                                                                    |                                                      |                       |
| Multipoint Monitor                                                                                                    |                                                      |                       |
| B- C Program Files                                                                                                    |                                                      |                       |
| -SYS 0 -                                                                                                    |                                                      |                       |
| N 5151.                                                                                                    |                                                      |                       |
| Colo 2 .                                                                                                    |                                                      |                       |
| Cross Baferarce                                                                                                    |                                                      |                       |
| - 00 - OUTPUT                                                                                                    |                                                      |                       |
| H - NPUT                                                                                                    |                                                      |                       |
| S2 - STATUS                                                                                                    |                                                      |                       |
| - DNARY                                                                                                    |                                                      |                       |
| T4 - TMER                                                                                                    |                                                      |                       |
| CS - COUNTER                                                                                                    |                                                      |                       |
| R6 - CONTROL                                                                                                    |                                                      |                       |
| - N7 - INTEGER                                                                                                    |                                                      |                       |
| Pre-PLOAT                                                                                                    |                                                      |                       |
| D N11                                                                                                    |                                                      |                       |
| Figure Fles                                                                                                    |                                                      |                       |
| - O co-output                                                                                                    |                                                      |                       |
|                                                                                                    | File 2                                               | 2                     |
| For Help, remov F1                                                                                                    |                                                      | TOTO OTOT LAPP (READ) |

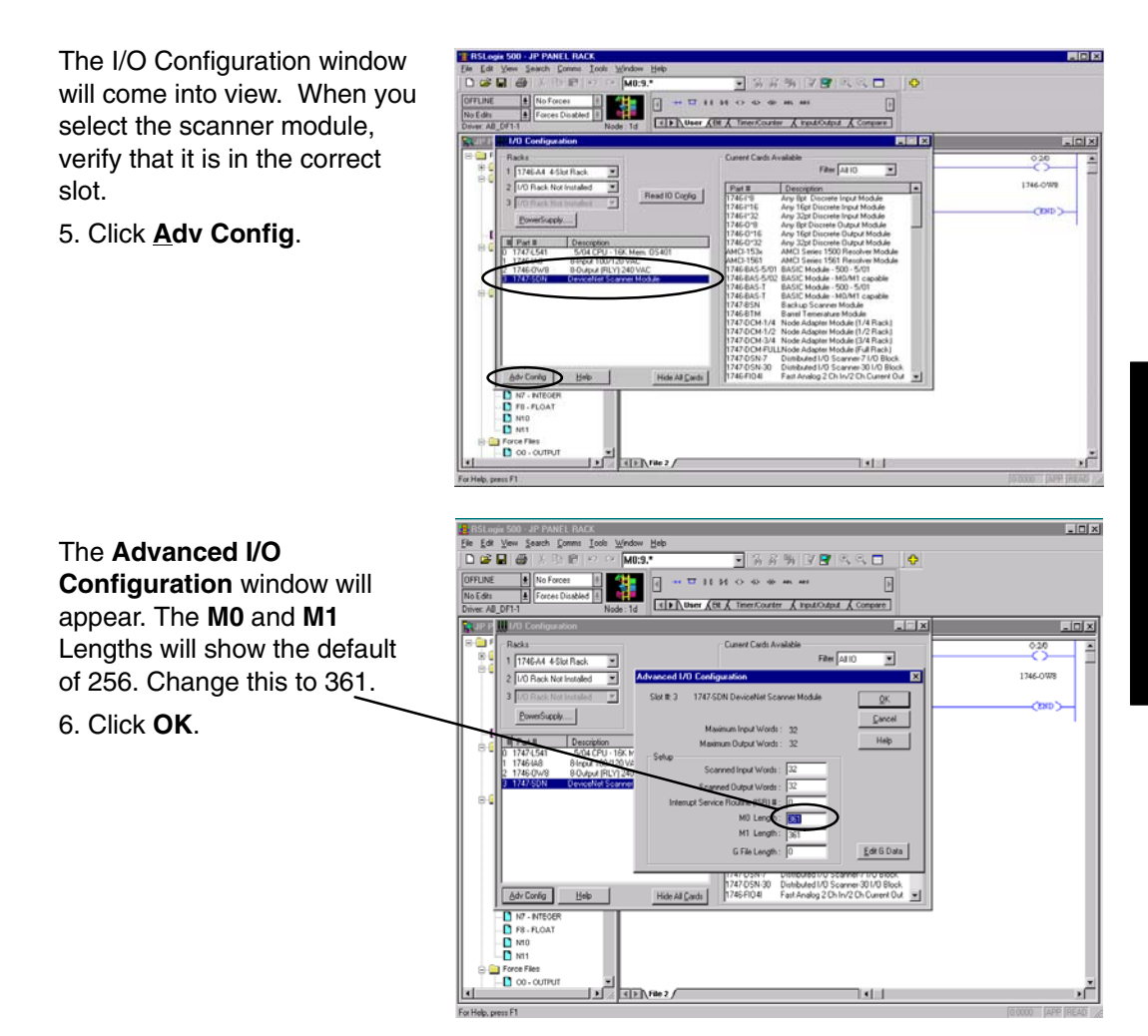

G-

Configure D0–DEVNETS with RSNetWorx You are now ready to configure the D0–DEVNETS installed in your DL05. First, open RSNetWorx. Look for Koyo Electronics in the hardware tree listed under **Vendor**. Click on the + to show the devices for Koyo. The following example shows two devices, D0–DEVNETS and T1K–DEVNETS.

orx for D

RSNetWorx opened.

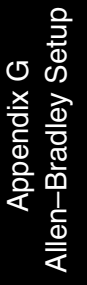

C

| Hardware                                                                                                    | × ×                   |             |
|----------------------------------------------------------------------------------------------------|-----------------------|-------------|
| DenicoNet     DenicoNet     DenicoNet | a. Irc.               | ar75k   4 ] |
| Message Code Description                                                                                                    |                       |             |
| sa<br>66<br>8 5<br>5<br>5<br>5<br>5<br>5<br>5<br>5<br>5<br>5<br>5<br>5<br>5<br>5<br>5<br>5<br>5<br>5<br>5                                                                                                    | and the second second |             |

**Using the EDS file** If you do not see your device listed, it will need to be added from the EDS file (refer to page 2–7). The following example will guide you through the procedure of installing the device from the EDS file.

Click <u>Tools</u> and select <u>EDS</u> Wizard....

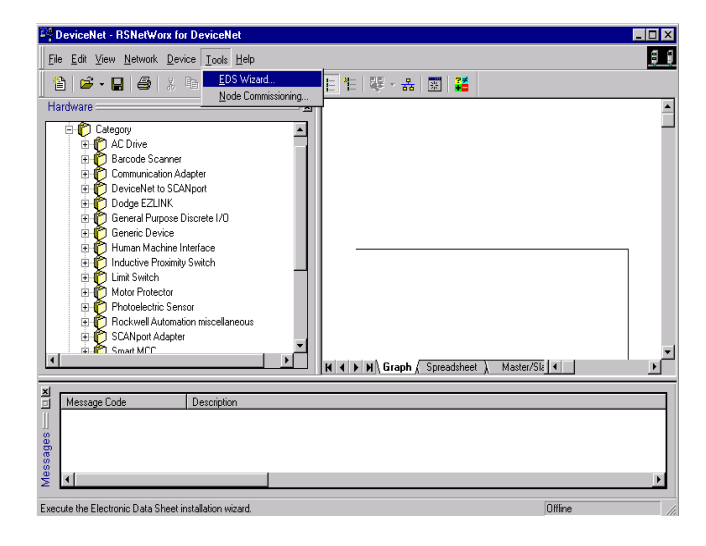

G–9

Appendix G Allen-Bradley Setup

The EDS Wizard will open. EDS Wizard Simply follow the instructions Welcome to the EDS Wizard to register the device. The EDS Wizard allows you to: register EDS-based devices.
 unregister a device. [File] DescText CreateDate CreateTime NodTime Revision change the graphic images associated with a device.
 create an EDS "Stub."
 upload of EDS data from an "unknown" online device. ----ProdType To continue click Next Next > Cancel EDS Wizard X Register the EDS file. • Options The EDS Wizard provides you with several tasks. Register an EDS file(s). This option will add a device(s) to our database. C Unregister a device. This option will remove a device that has been registered by an EDS file from our database. ۳ĵ Change a device's graphic image. This option allows you to replace the graphic image (icon file) associated with a device. Create an EDS Stub. This option creates an EDS file with information that describes the file, device and I/O characteristics. C C <<u>B</u>ack <u>N</u>ext > Cancel

Enter the path for the EDS file.

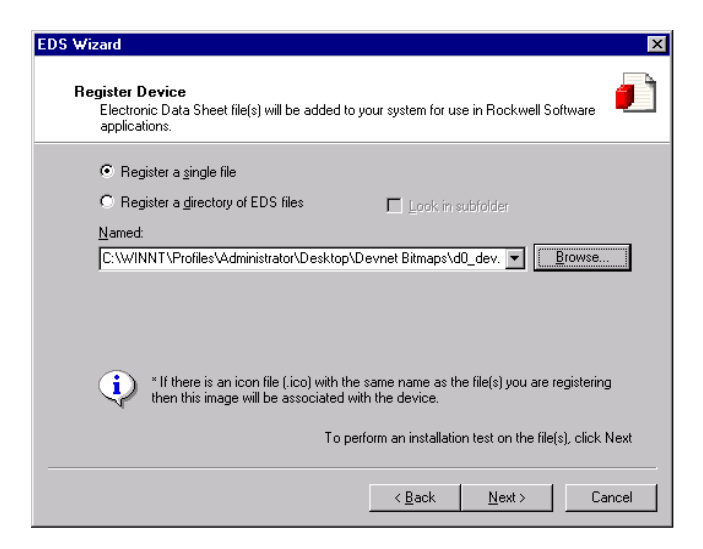

EDS file installation results.

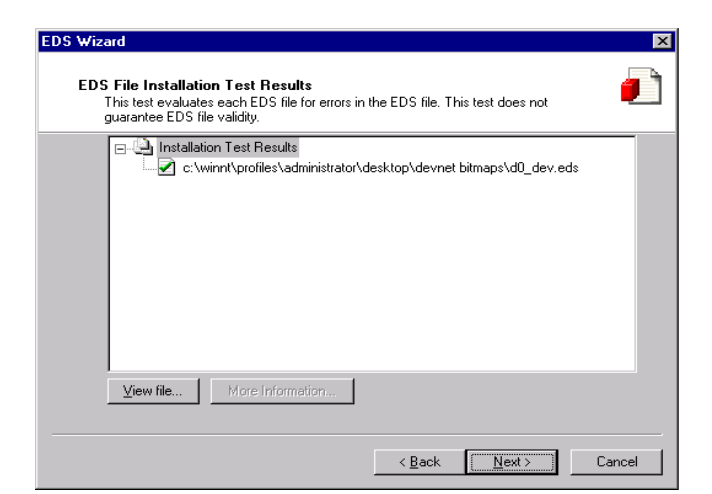

Change the icon image for your device, if you desire to.

| EDS Wizard                                                                                  | ×      |
|---------------------------------------------------------------------------------------------|--------|
| Change Graphic Image.<br>You can change the graphic image that is associated with a device. |        |
| Change icon  Product Types Generic Device D0-DEVNETS                                        |        |
| < Back Next > 0                                                                             | Cancel |

Review what you have done.

| EDS Wizard                                                               | ×                                      |
|--------------------------------------------------------------------------|----------------------------------------|
| Final Task Summary<br>This is a review of the task you want to complete. |                                        |
| You would like to register the following dev<br>D0-DEVNETS               | GC.                                    |
| Τα                                                                       | o complete the above task, click Next. |
| < <u>B</u>                                                               | ack <u>N</u> ext> Cancel               |

#### EDS Wizard complete.

| EDS Wizard                                                                                                    | ×                                                                         |
|----------------------------------------------------------------------------------------------------|---------------------------------------------------------------------------|
|                                                                                                    | Completing the EDS Wizard You have successfully completed the EDS Wizard. |
| [File]<br>DesoText = ""<br>CreateFlace = 05<br>HodDate = 05<br>Revision<br>[Device]<br>VendCode = 00<br>ProdType = 00<br>ProdType = 00<br>ProdType = 00<br>HajRev = 21<br>HinRev = 11 |                                                                           |
|                                                                                                    | Frish                                                                     |

E 12 🕸 🚓 🔟 👪

H + + H Graph ( Spreadsheet ) Master/Sk

Q

#### Go on line

You will want to go on line with the network now.

In the main RSNetworx window,

1. Click on <u>Network</u> to select\_ <u>Online</u>.

2. Select your network from the pop-up window.
3. Click OK.

S 1

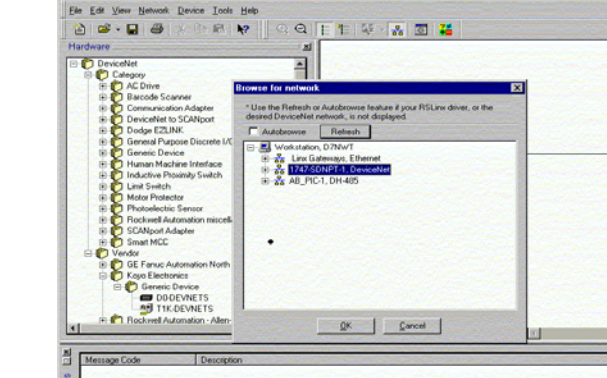

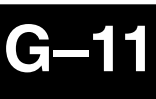

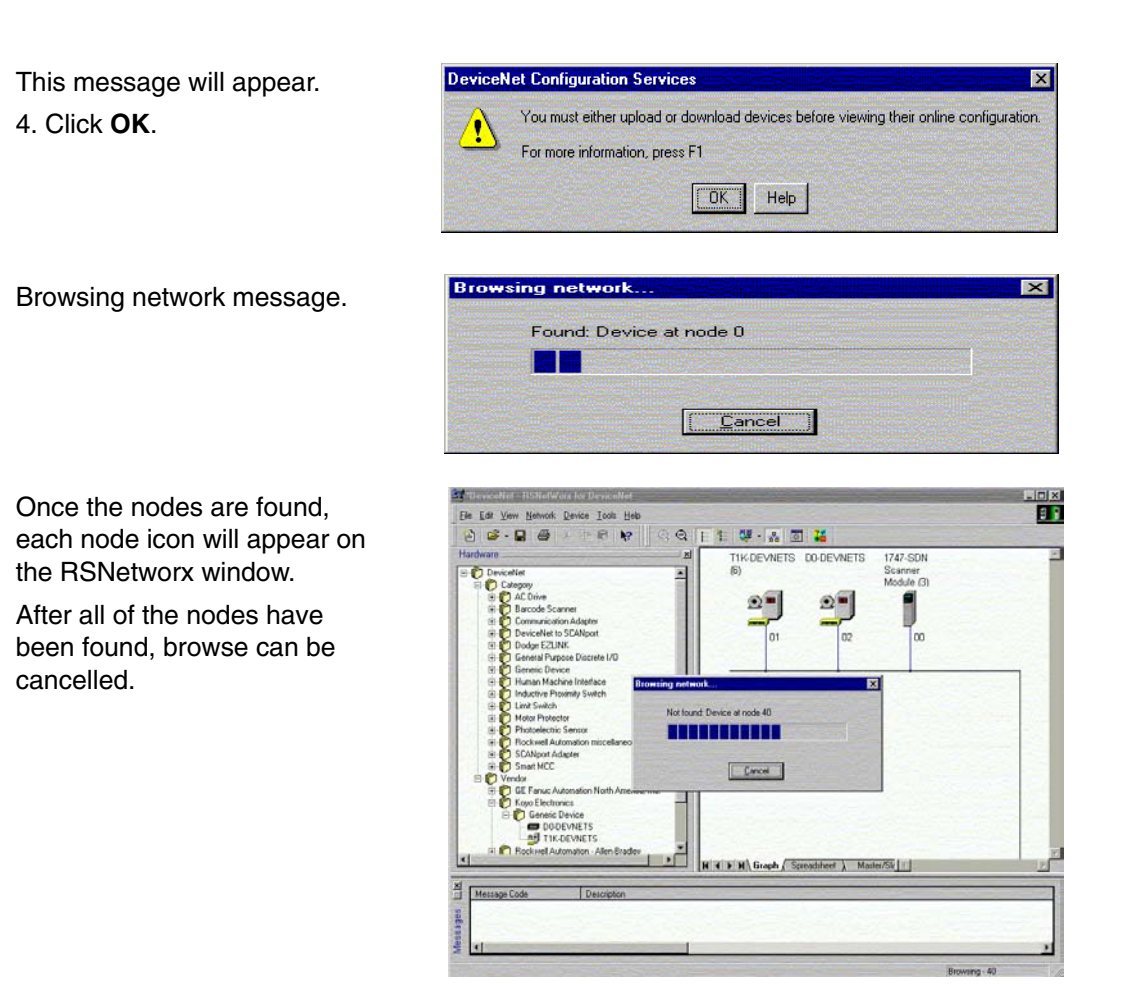

### Set up I/O parameters

Now you can set up the I/O parameters for the devices. The scanner needs to be configured first. This is done by accessing the scanner properties.

1. Select the scanner module.

This can be done in two different ways.

2. Click on the scanner name, then right click the mouse,

or

3. Click on **Device**, then click on properties in the pop–up window.

|                                | 1 💔 • 🚲 🗷 | 1 👪 |                                                                                                    |                                                     |
|--------------------------------|-----------|-----|----------------------------------------------------------------------------------------------------|-----------------------------------------------------|
|                                |           |     | TZ-Z-SQN<br>Ceaner<br>Control<br>X Cu<br>X Cu<br>X Ra Cuy<br>Relate<br>Upload tool<br>Downlad to<br>Case Instruct<br>Quarter | Daši<br>Dni-<br>Uni-<br>Drivica<br>Nevica<br>Nevica |
| Harran Code Description        |           |     |                                                                                                    |                                                     |
| I DEFENSE AND LODGE IN COMPANY |           |     |                                                                                                    |                                                     |

| The properties window will appear.<br>4. Click <b>Module</b> . | General Module Scanlist Input Dutput ADR Summary  1747-SDN Scanner Module  1747-SDN Scanner Module  1747-SDN Scanner Module                                                                                                    |
|----------------------------------------------------------------|----------------------------------------------------------------------------------------------------|
|                                                                | Name:         Interference           Description:         Interference                                                                                                    |
|                                                                | Address:                                                                                                    |
| 5. Click <b>Upload</b> .                                       | Scanner Configuration Applet       Image: Configuration Applet         Op you want to upload the configuration from the device, updating the software's configuration to the device, updating the device?         For more information, press F1         Upload       Download |
| Uploading network information.                                 | Uploading from Scanner                                                                                                    |

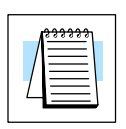

Note: Do not cancel. The entire network data must be allowed to upload.

The data appears.

- 6. Select the correct slot number which the DeviceNet scanner module is residing.
- 7. Click Scanlist.

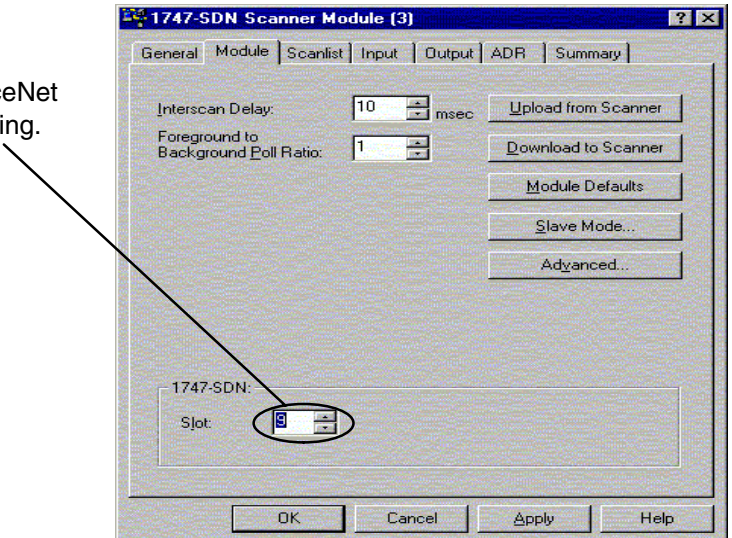

G-13

| If the node that you want is not                                                                                  | 1747-SDN Scanner Module (3)                                                                                                    |
|----------------------------------------------------------------------------------------------------|----------------------------------------------------------------------------------------------------|
| in the <u>S</u> canlist, it needs to be                                                                           | General Module Scanlist Input Output ADR Summary                                                                                                    |
| moved to the list.                                                                                                | Available Devices Scanlist                                                                                                    |
| 8. Highlight D0–DEVNETS                                                                                           | 1. TIK-DEVNETS                                                                                                    |
| 9. Click the right arrow.                                                                                         |                                                                                                    |
|                                                                                                    | Image: Automap on Add       Image: Automap on Add         Upload from Scanner       Electronic Key:         Download to Scanner       Device Stype         Download to Scanner       Product Code         Edit I//0 Parameters:       Minor         OK       Cancel       Apply         OK       Cancel       Apply                                                                                                    |
| Now that D0–DEVNETS is in<br>the list, be sure that it is<br>selected.<br>10. Click <u>Edit I/O</u><br>Parameters | Image: Scanner Module (3)       ? ×         General Module Scanlist Input Output ADR Summary       ? ×         Available Devices:       Scanlist:         Image: Scanlist Input Output ADR Summary       01, T1K-DEVNETS (6)         Image: Optimized and the scanlist Input Output ADR Summary       Image: Scanlist Scanlist |
| r araineiers.                                                                                                    | <ul> <li>✓</li> <li>✓</li> <li>✓</li> <li>✓ Automap on Add</li> <li>✓ Node Agtive</li> <li>✓ Upload from Scanner</li> <li>✓ Device Lype</li> <li>✓ Vendor</li> <li>✓ Product Code</li> <li>✓ Migor Bevistori</li> <li>✓ Migor Contaiter</li> </ul>                                                                                                    |
| 11. Set the <b>Bx Size</b> and the <b>Tx</b>                                                                      | Edit 1/0 Parameters : 02. D0-DEVNETS                                                                                                    |
| Size to match the polled<br>data size for the number<br>of I/O bytes (refer to<br>tables in Appendix C).          | Strobed:       Change of State / Cyclic         Bx Size:       Bytes         Use Tx Bit       Rx Size:         Bytes       Bytes                                                                                                    |
|                                                                                                    | Polled Tx Size:                                                                                                    |
| Refer to page G–18 (Set<br>Class Instance Attribute) if<br>the total number of Rx and<br>Tx bytes are not known.  | Rx Size:     4 • Bytes     Heartbeat Rate:     50 • msec       Ix Size:     • Bytes     Advanced.       Poll Rate:     Every Scan     •                                                                                                    |
|                                                                                                    | OK Canad Restard UR Care                                                                                                    |

Allen-Bradley Setup

This window will appear. 13. Click <u>Y</u>es.

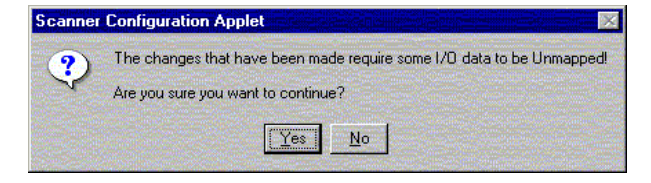

#### Map the nodes

Map each node.

1. Click the **Input** tab in the properties window.

Be sure that D0–DEVNETS is selected.

- 2. Select **Discrete** for **Memory**, and **0** for **Start Word**.
- 3. Click AutoMap.

NOTE: M file is used with explicit messaging.

1747-SDN Scanner Module (3) ? × General Module Scanlist Input Output ADR Summary Node Type Rx Map Auto<u>M</u>ap 1. T1K-DEVNE... Polled 3 1:9.1.0 202, DO-DEVNETS Polled 4 No Advanced... Options. Memory: Discrete Start Word: 0 Bits 15 · 0 15 14 13 12 11 10 9 8 7 6 5 4 3 2 1 0 -1:9.0 1:9.1 01, T1K-DEVNETS (6) 1:9.2 01, T1K-DEVNETS (6) 1:9.3 1:9.4 1:9.5 1:9.6 1:9.7 ..... 1:9.8 OK Cancel Apply Help

At the completion of the input AutoMapping, the window will look like this example. The D0–DEVNETS node is now shown.

| Node                                                                                  |                              | Туре                      | Bx                                         | Мар                                                      |                                                             | AutoMag                                                       |
|---------------------------------------------------------------------------------------|------------------------------|---------------------------|--------------------------------------------|----------------------------------------------------------|-------------------------------------------------------------|---------------------------------------------------------------|
| 🗐 01, T1K                                                                             | DEVNE                        | Polled                    | 3                                          | 1:9.1.0                                                  | <u></u>                                                     |                                                               |
| 2 <b>0</b> 02, DO-D                                                                   | DEVNETS                      | Polled                    | 4                                          | 1:9.2.8                                                  |                                                             | Unmap                                                         |
|                                                                                       |                              |                           |                                            |                                                          |                                                             |                                                               |
|                                                                                       |                              |                           |                                            |                                                          |                                                             | Advanced                                                      |
|                                                                                       |                              |                           |                                            |                                                          |                                                             |                                                               |
|                                                                                       |                              |                           |                                            |                                                          |                                                             | Options                                                       |
| Memory:                                                                               | Discrete                     |                           | ]                                          | Start Word:                                              | 0                                                           | <b>.</b>                                                      |
| Memory:<br>Bits 15 - 0                                                                | Discrete                     | 3 12 11                   | ]<br>10 9                                  | Start Word:                                              | 0                                                           | 3210-                                                         |
| Memory:<br>Bits 15 - 0<br>1:9.0                                                       | Discrete                     | 31211                     | ]<br>10 9                                  | Start Word:                                              | 0                                                           | 3210                                                          |
| Memory:<br>Bits 15 - 0<br>1:9.0<br>1:9.1<br>1:9.2                                     | Discrete                     | 3 12 11 1<br>0 00-DEVN    | ]<br>10 9<br>1, T1                         | Start Word:<br>876<br>K-DEVNET                           | 0<br>5 4<br>5 (6)<br>T1K-DE                                 | 3210<br>VNETS (6)                                             |
| Memory:<br>Bits 15 - 0<br>1:9.0<br>1:9.1<br>1:9.2<br>1:9.3                            | Discrete<br>15 14 13<br>02,  | 3 12 11 1<br>0<br>00-DEVN | ]<br>10[ 9<br>1, T1<br>IETS<br>02, [       | Start Word:<br>876<br>K-DEVNET<br>01,<br>D0-DEVNE        | 0<br>5 4<br>5 (6)<br>T1K-DE                                 | 3210<br>VNETS (6)                                             |
| Memory:<br>Bits 15 - 0<br>1:9.0<br>1:9.1<br>1:9.2<br>1:9.3<br>1:9.4                   | Discrete<br>15 14 13         | 312111<br>0<br>00-DEVN    | ]<br>10 9<br>1, T1<br>IETS<br>02, I        | Start Word:<br>8 7 6<br>K-DEVNET<br>01,<br>D0-DEVNE      | 0<br>5 4<br><u>5 (6)</u><br><u>7 1K-DE</u><br>TS<br>2, D0-D | 3 2 1 0 •<br>VNETS (6)<br>EVNETS                              |
| Memory:<br>Bits 15 - 0<br>1:9.0<br>1:9.1<br>1:9.2<br>1:9.3<br>1:9.4<br>1:9.5          | Discrete<br>15 14 13<br>02,  | 31211<br>0<br>00-DEVN     | ]<br>10 9<br>1, T1<br>IETS<br>02, I        | Start Word:<br>8 7 6<br>K-DEVNET<br>01,<br>D0-DEVNE<br>0 | 0<br>5 4<br><u>5 (6)</u><br>T1K-DE<br>TS<br>2, D0-D         | 3 2 1 0 •<br>VNETS (6)<br>EVNETS                              |
| Memory:<br>Bits 15 - 0<br>1:9.0<br>1:9.1<br>1:9.2<br>1:9.3<br>1:9.4<br>1:9.5<br>1:9.6 | Discrete<br>15 14 13<br>02,1 | 3 12 11 0<br>00-DEVN      | ]<br>10 9<br><u>1, T1</u><br>IETS<br>02, I | Start Word: 8 7 6 8 7 6 K-DEVNET 01, 00-DEVNE            | 0<br>5 4<br>5 (6)<br>T1K-DE<br>TS<br>2, D0-D                | 3210 •<br>•<br>•<br>•<br>•<br>•<br>•<br>•<br>•<br>•<br>•<br>• |

Now, map the outputs just the way you mapped the inputs. This time:

1. Click the **Output** tab in the properties window.

Be sure that D0–DEVNETS is selected.

- 2. Select **Discrete** for **Memory**, and **0** for **Start Word**.
- 3. Click AutoMap.

At the completion of the output AutoMapping, the window will appear like this example. The D0–DEVNETS node is now shown.

| Node                                                                                  | Ту                                                                                                    | ре Тх                                | Мар                             |                               | AutoMan                                                                                                    |
|---------------------------------------------------------------------------------------|----------------------------------------------------------------------------------------------------|--------------------------------------|---------------------------------|-------------------------------|----------------------------------------------------------------------------------------------------|
| 🗐 01, T1K-C                                                                           | EVNE Po                                                                                                    | lled 3                               | 0:9.1.0                         |                               | Hato <u>m</u> ap -                                                                                               |
| 2 <mark>9</mark> 02, D0-DI                                                            | EVNETS Po                                                                                                    | lled 4                               | No                              |                               | Upman                                                                                                    |
|                                                                                       |                                                                                                    |                                      |                                 |                               | El meb                                                                                                    |
|                                                                                       |                                                                                                    |                                      |                                 |                               | Advanced.                                                                                                    |
|                                                                                       |                                                                                                    |                                      |                                 |                               |                                                                                                    |
|                                                                                       |                                                                                                    |                                      |                                 |                               | Options                                                                                                    |
|                                                                                       |                                                                                                    |                                      |                                 |                               | and the second second second second second second second second second second second second second second second |
| and the second                                                                        | de la competition de la competition de la competition de la competition de la competition de la competition de | in the second second                 |                                 |                               | and the second second                                                                                            |
| Memory:                                                                               | Discrete                                                                                                    |                                      | Start Word:                     |                               | 2110                                                                                                    |
| Memory:                                                                               | Discrete                                                                                                    | • <u>11</u>                          | Etart Word:                     | 0                             | 210                                                                                                    |
| Mgmory:<br>Bits 15 - 0<br>0:9.0<br>0:9.1                                              | Discrete                                                                                                    | 11 10 9                              | Etart Word:                     | 0 <u>;</u><br>5 4 3           | 210-                                                                                                    |
| Mgmory:<br>Bits 15 - 0<br>0:9.0<br>0:9.1<br>0:9.2                                     | Discrete                                                                                                    | 11 10 9<br>01, T11<br>01, T11        | Etart Word:                     | 0<br>5 4 3<br>(6)<br>(6)      | 210                                                                                                    |
| Mgmory:<br>Bits 15 - 0<br>0:9.0<br>0:9.1<br>0:9.2<br>0:9.3                            | Discrete<br>15 14 13 12                                                                                        | 11 10 9<br>01, T11<br>01, T11        | Etart Word:                     | 0 <u>:</u><br>5 4 3<br>6<br>6 | 210*                                                                                                    |
| Mgmory:<br>Bits 15 - 0<br>0:9.0<br>0:9.1<br>0:9.2<br>0:9.3<br>0:9.4                   | Discrete                                                                                                    | 11 10 9<br>01, T11<br>01, T11        | Etart Word:<br>876<br>C-DEVNETS | 0<br>5 4 3<br>(6)<br>(6)      | 2 1 0 •                                                                                                    |
| Mgmory:<br>Bits 15 - 0<br>0:9.0<br>0:9.1<br>0:9.2<br>0:9.3<br>0:9.4<br>0:9.5          | Discrete                                                                                                    | 11 10 9<br>01, T11<br>01, T11        | Etart Word:                     | 0<br>5 4 3<br>(6)<br>(6)      | 210                                                                                                    |
| Mgmory:<br>Bits 15 - 0<br>0:9.0<br>0:9.1<br>0:9.2<br>0:9.3<br>0:9.4<br>0:9.5<br>0:9.6 | Discrete                                                                                                    | • 1<br>11 10 9<br>01, T11<br>01, T11 | Etart Word:                     | 0<br>5 4 3<br>6<br>6          |                                                                                                    |

| Constant Application (Constant)     Constant Application (Constant)     Constant Application (Con | Summary  |
|----------------------------------------------------------------------------------------------------|----------|
| Node         Type         Tx         Map           101, T1K-DEVNE         Polled         3         0:9.1.0           102, D0-DEVNETS         Polled         4         0:9.3.0                                                                                                    | AutoMap  |
|                                                                                                    | Advanced |
| Memory: Discrete  Start Word: 0                                                                                                    |          |
| Bits 15 - 0 15 14 13 12 11 10 9 8 7 6 5 4<br>0:9.0 Best Only<br>0:9.1 01, T1K, DEVNETS (6)<br>0:9.2 01, T1K, DEVNETS (6)                                                                                                    | 3210     |
| 0.9.3 02, D0-DEVNETS<br>0.9.4 02, D0-DEVNETS<br>0.9.5                                                                                                    |          |
| 0:9.6<br>0:9.7<br>0:9.8                                                                                                    |          |
| OK Cancel Apply                                                                                                    | Help     |

Download the scanlist to the scanner.

- 1. Select the **Scanlist** tab in the properties window.
- 2. Select <u>D</u>ownload to Scanner.

In the pop-up window:

- 3. Check All Records, then
- 4. Click **Download**.

| DeviceNet - BSNetWork for DeviceNet                                                                                                    | 7   X   |                       |
|----------------------------------------------------------------------------------------------------|---------|-----------------------|
| General Module Scanfist Input   Dutput   ADR                                                                                                    | Summary |                       |
| Avaldade Devices Scandar<br>Download Scandar Records<br>Sedend Scandar Records<br>Sedend Scandar Records<br>Se |         |                       |
| Message Code Description                                                                                                    |         |                       |
| x[                                                                                                    |         |                       |
|                                                                                                    |         | Online - Not Browsing |

**G**-1

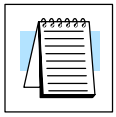

Note: Verify that the processor is in program mode before downloading the scanlist.

This is an error message that may appear.

| Scanner Configuration Applet  | × |
|-------------------------------|---|
| The processor is in Run Mode! |   |
| OK                            |   |

When the download indication ends, download is complete.

| Do | wnloading | g Scanlist | Node 2 | 2 |   |  |
|----|-----------|------------|--------|---|---|--|
|    |           |            |        |   |   |  |
|    |           |            |        |   | 1 |  |

Set Class Instance Use the Service Class Instance Attribute Editor to set the I/O to read and write to the Attribute DL05/06.

- 1. Select the D0-DEVNETS node.
- 2. Select Device

or.

- 3. Right click on the node symbol in the RSNetWorx window.
- 4. Select Class Instance Editor in the pop-up window.

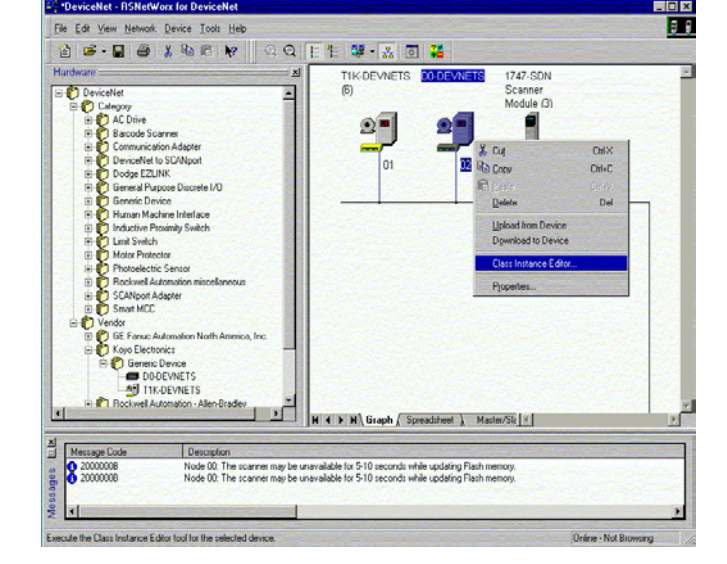

Close

Help

5. Setup input attributes in this window.

Object Address must be set to: Class = 5, Instance = 2, Attribute = 7 Size = Word (2 bytes).

6. Click Execute

Read the data here.<sup>-</sup>

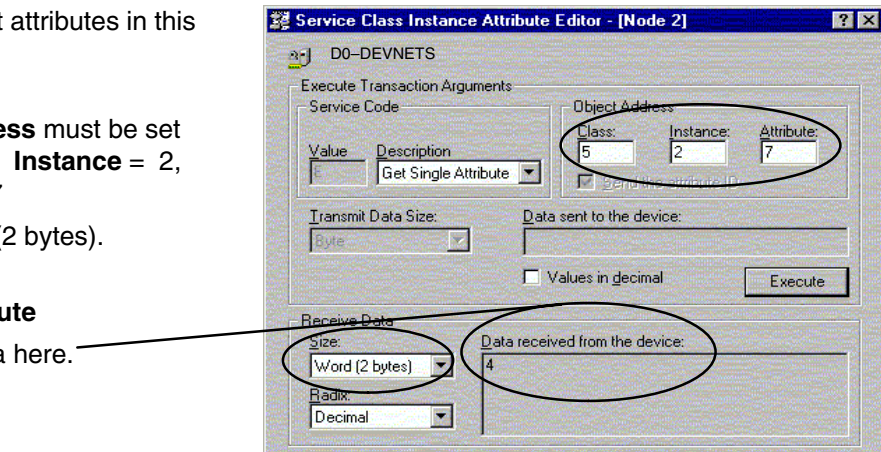

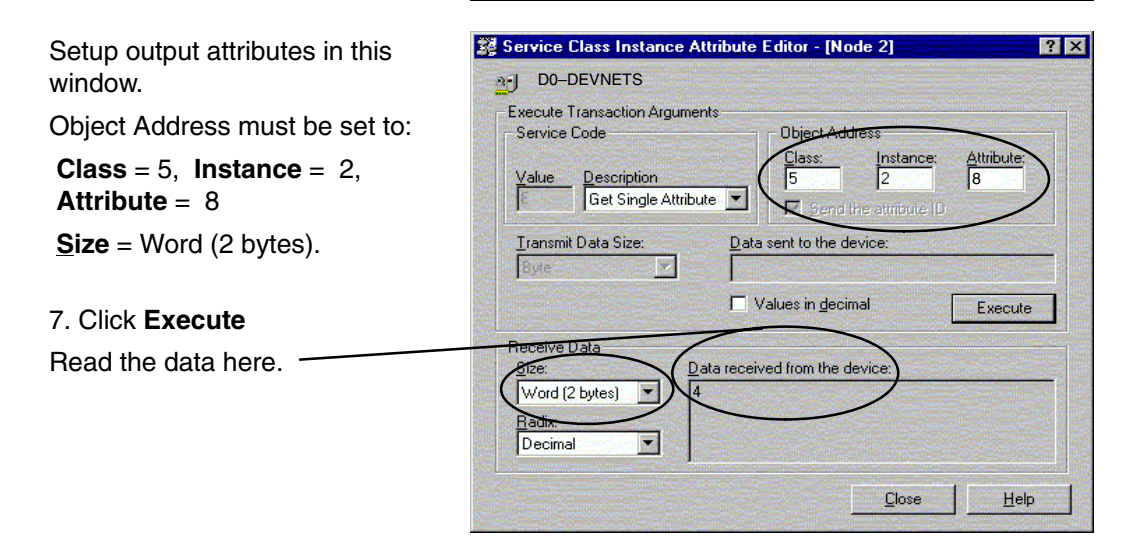